在手机企业微信—工作台—资材盘点项,点击扫描资材二维码,对自用设备进行二维码扫码即可完成盘点。

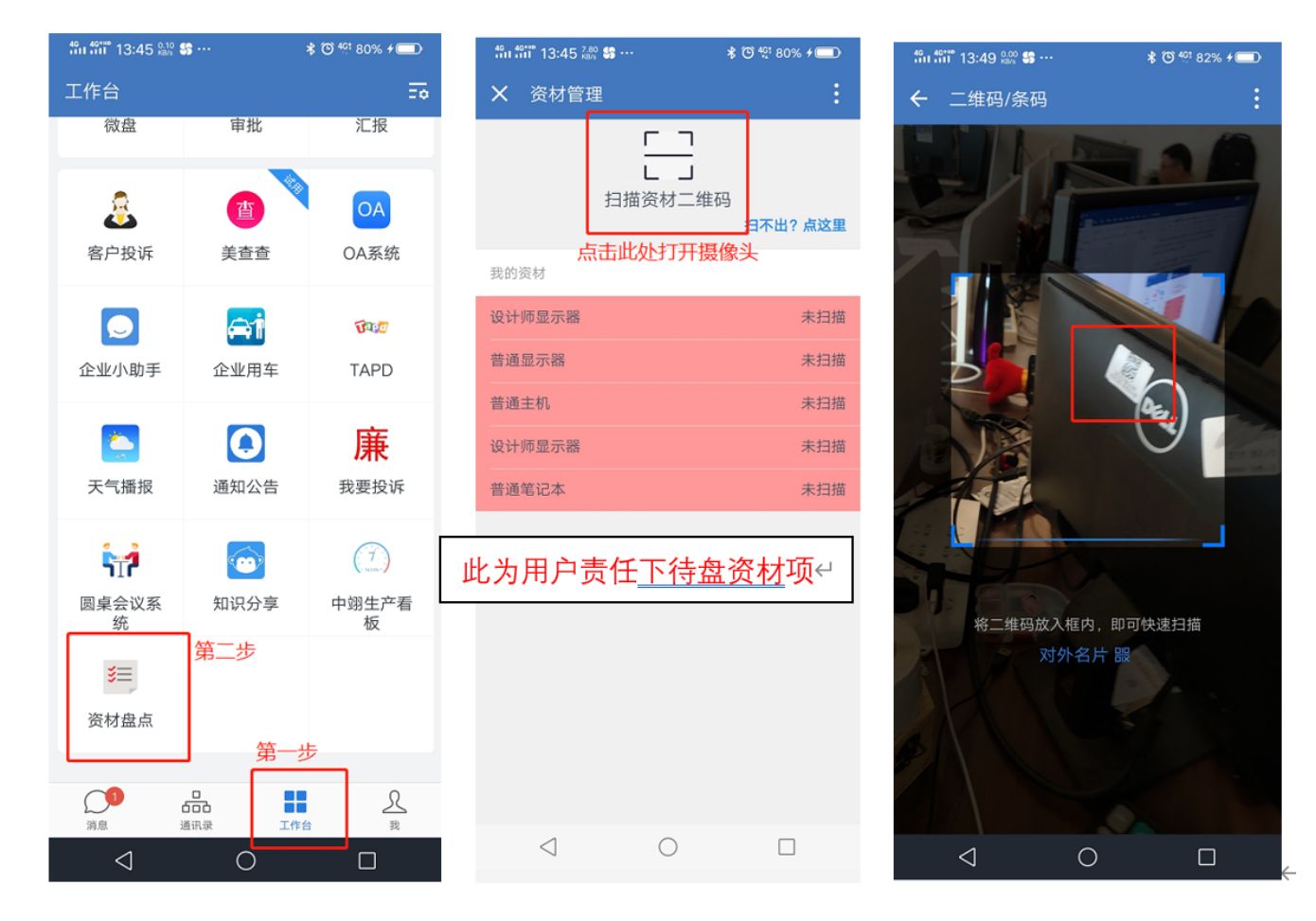

二维码位置:台式机顶部、显示器背面、笔记本电脑底部。

二维码外观如下:

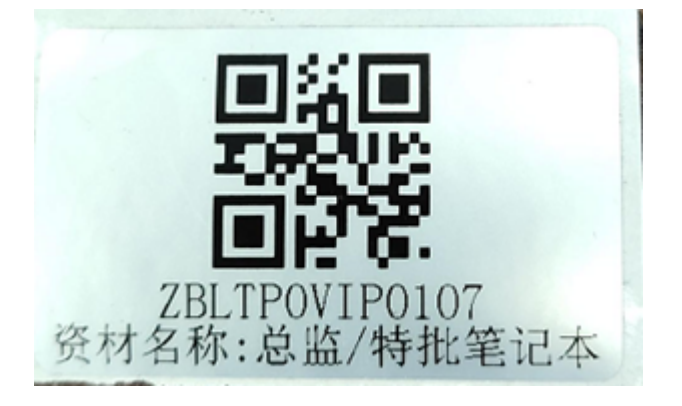

请各位用户按照我的资材中所列的红色清单,逐一扫描,将全部清单所列内容更新为绿色,即完成本次盘 点

盘点操作方法 0  $\leftarrow$ 我的资材 普通主机 ZBWKS0NML0498 已盘点(2019-12-27) 设计师显示器 已盘点(2019-12-27) ZBCRT0DSN0063 普通显示器 ZBCRT0NML0498 已盘点(2019-12-27) 设计师显示器 已盘点(2019-12-27) ZBCRT0DSN0062 普通笔记本 未扫描 全部项为绿色即为完成本次盘点↩ 示例所示还有一台设备未进行盘点↔

%A5%E8%AF%86:%E8%B5%84%E6%9D%90%E7%9B%98%E7%82%B9%E6%93%8D%E4%BD%9C%E6%96%B9%E6%B3%95&rev=1694773601

盘点期间遇以下问题,请联系盘点人员进行二维码或系统更新: 1.二维码损坏,磨损等无法识别二维码的情况 2.系统提示资材无法扫描,资材号码非用户所属等情况 3.人员外出,无法进行扫码盘点需要远程盘点,后台更新的情况 如遇到以上情况,请尽快联系以下人员进行盘点问题处理: 18985318264 陈健辉 15618367230 高睿泽 13621678163 杨鹤云 18521023630 杨磊

公司相关知识

Last 识: update: 资 2023/09/15 材 10:26 盘

## From: http://wiki.chicmax.net/ - 上美IT WIKI

Permanent link: http://wiki.chicmax.net/doku.php?id=%E5%85%AC%E5%8F%B8%E7%9B%B8%E5%85%B3%E7%9F%A5%E8%AF%86%E8%B5%84%E6%9D%90%E7%98%98%E7%82%B9%E6%93%8D%E4%BD%9C%E6%96%B9%E6%B3%95&rev=169477360 Last update: 2023/09/15 10:26

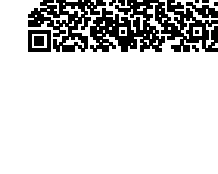